# Fiche de dépannage Nexus pour débutants

## Contenu

Introduction Aperçu Outils Nexus Ethanalyseur PORTÉE Dmirror ELAM N9K Packet Tracer Traceroute et Pings PACL/RACL/VACL OBFL Historiques des événements Déboguages EEM

## Introduction

Ce document décrit les différents outils disponibles pour dépanner les produits Nexus que vous pouvez utiliser afin de diagnostiquer et de résoudre un problème.

## Aperçu

Il est important de comprendre quels outils sont disponibles et dans quel scénario vous les utiliseriez pour un gain maximal. En fait, parfois, un certain outil n'est pas faisable simplement parce qu'il est conçu pour travailler sur quelque chose d'autre.

Ce tableau regroupe les différents outils de dépannage de la plate-forme Nexus et leurs fonctionnalités. Pour plus d'informations et des exemples CLI, reportez-vous à la section Outils Nexus.

| OUTILS           | FONCTI<br>ON                                                                            | EXEMPLES<br>D'UTILISATION                                             | POUR                                                                                   | CONTRE                                                                                | PERSIST<br>ANCE | PLAN<br>AFFE<br>CTÉ                                                             | COMMANDES<br>UTILISÉES                                                                                                    |
|------------------|-----------------------------------------------------------------------------------------|-----------------------------------------------------------------------|----------------------------------------------------------------------------------------|---------------------------------------------------------------------------------------|-----------------|---------------------------------------------------------------------------------|----------------------------------------------------------------------------------------------------|
| Ethanalyse<br>ur | Capturer<br>le trafic à<br>destinati<br>on ou en<br>provena<br>nce du<br>processe<br>ur | Problèmes de<br>ralentissement du<br>trafic, latence et<br>congestion | Excellent<br>pour les<br>problèmes<br>de lenteur,<br>de<br>congestion<br>et de latence | Ne voit<br>généralement<br>que le trafic du<br>plan de<br>contrôle, à<br>débit limité | S/O             | Plan<br>de<br>contrôl<br>e.<br>Peut<br>être<br>utilisé<br>pour le<br>plan<br>de | <pre>#ethanalyzer interface locale intrabande #ethanalyzer interface locale interface] displa [WORD] exemple : #ethanalyzer interface locale</pre> |

es dans certain Ethernet 6/4 filtr S scénar d'affichage ICM ios (SPAN vers CPU) Nécessite un La Capturer Excellent périphérique session #monitor sessio et mettre externe qui SPAN doit Contrô #description [NO pour les en miroir Échec ping s, exécute un #source interfac pertes de être le + PORTÉE paquets dans le un trafic logiciel renifleur configurée Donné de port] #destin ensembl désordre, etc. intermittente Nécessite des et es interface [ID de e de activée/dé #no shut s ressources paquets TCAM sactivée Plan Capturer de le trafic contrôl destiné Uniquement e. au pour les Peut processe Excellent périphériques être ur ou en pour les Broadcom utilisé Varie selon la p provena Problèmes de pour le forme, voir problèmes Nexus. Débit nce de ralentissement du de lenteur, S/O DMirror limité plan celui-ci trafic, latence et Présentation d'E de (CloudScale de pour les congestion Cisco Nexus 9k ne congestion donné périphéri et de latence dispose pas de es ques SPAN vers dans Broadco CPU) certain m Nexus s uniquem scénar ent ios Nécessite une compréhension approfondie du matériel. Utilise Capture Vérifier que le paquet atteint le des un seul paquet Nexus, vérifier les Excellent mécanismes qui entre décisions de pour les de # module Contrô [ou sort, transfert, vérifier d'attachement problèmes déclenchement le + ELAM si Nexus les modifications de flux et de uniques S/O [NUMÉRO DE Donné spécifiques à MODULE] # del 7K] dans apportées au transfert de es paquet, vérifier l'architecture. platform interna paquets. le commut l'interface/le Non intrusif Utile ateur VLAN du paquet, uniquement si Nexus etc vous savez quel trafic vous souhaitez inspecter Packet Détecter Problèmes de Fournit un Impossible de Donné # test packet-tra S/O

donné

| Tracer<br>Nexus 9k | le<br>chemin<br>du<br>paquet                                                                | connectivité et<br>perte de paquets                                                                                                    | compteur<br>pour les<br>statistiques<br>de flux utiles<br>pour les<br>pertes<br>intermittente<br>s/complètes.<br>Parfait pour<br>les cartes de<br>ligne sans<br>découpage<br>TCAM | capturer le<br>trafic ARP.<br>Fonctionne<br>uniquement<br>pour Nexus 9k                                                                   |                                                             | es +<br>Contrô<br>Ie          | src_IP [SOURC<br>dst_IP<br>[DESTINATION<br>test packet-trace<br>start # test pack<br>tracer stop # test<br>packet-tracer sh                                                             |
|--------------------|---------------------------------------------------------------------------------------------|----------------------------------------------------------------------------------------------------|----------------------------------------------------------------------------------------------------|----------------------------------------------------------------------------------------------------|-------------------------------------------------------------|-------------------------------|----------------------------------------------------------------------------------------------------|
| Traceroute         | Détecter<br>le<br>chemin<br>du<br>paquet<br>par<br>rapport<br>aux<br>sauts de<br>couche 3   | Échec des<br>requêtes ping,<br>impossible<br>d'atteindre<br>l'hôte/la<br>destination/Intern<br>et, etc                                                       | Détecte les<br>différents<br>sauts du<br>chemin pour<br>isoler les<br>pannes de<br>couche 3.                                                                                      | Identifie<br>uniquement<br>l'endroit où la<br>limite de<br>couche 3 est<br>rompue<br>(n'identifie pas<br>le problème lui-<br>même)        | S/O                                                         | Donné<br>es +<br>Contrô<br>le | # traceroute [IP<br>DESTINATION]<br>Les arguments<br>incluent :<br>port, numéro de<br>source, interface<br>source-interface                                                             |
| Ping               | Tester la<br>connecti<br>vité<br>entre<br>deux<br>points<br>d'un<br>réseau                  | Tester<br>l'accessibilité<br>entre les<br>périphériques                                                                                                    | Un outil<br>simple et<br>rapide pour<br>tester la<br>connectivité                                                                                                    | Indique<br>simplement si<br>l'hôte est<br>accessible ou<br>non                                                                            | S/O                                                         | Donné<br>es +<br>Contrô<br>le | # ping [IP DE<br>DESTINATION]<br>Les arguments<br>incluent :<br>nombre, taille de<br>paquet, interfact<br>source, intervall<br>multidiffusion,<br>bouclage, délai<br>d'attente          |
| PACL/RAC<br>L/VACL | Capturer<br>le trafic<br>entrant/s<br>ortant<br>d'un port<br>ou d'un<br>VLAN<br>donné       | Perte de paquets<br>intermittente<br>entre les hôtes,<br>vérifiez si les<br>paquets<br>arrivent/partent<br>au niveau du<br>Nexus, etc                        | Excellent<br>pour les<br>pertes de<br>trafic<br>intermittente<br>s                                                                                                    | Nécessite des<br>ressources<br>TCAM. Pour<br>certains<br>modules, une<br>sculpture<br>manuelle<br>TCAM est<br>requise                     | Persistant<br>(appliqué<br>à running-<br>configurati<br>on) | Donné<br>es +<br>Contrô<br>le | # ip access-list  <br>NAME] # ip port<br>access-group [A<br>NAME] # ip acc<br>group [ACL NAN<br>Les arguments<br>incluent :<br>deny, fragments<br>permit, remark,<br>statistics, end, e |
| LogFlash           | Stocke<br>les<br>données<br>historiqu<br>es du<br>commut<br>ateur de<br>manière<br>globale, | Rechargement/ar<br>rêt soudain du<br>périphérique,<br>chaque fois qu'un<br>périphérique est<br>rechargé, les<br>données de la<br>mémoire flash du<br>journal | Les<br>informations<br>sont<br>conservées<br>lors du<br>rechargeme<br>nt du<br>périphérique<br>(stockage                                                                          | Externe sur<br>Nexus 7K =<br>Doit être<br>installé/intégré<br>sur la plate-<br>forme de<br>supervision<br>pour que ces<br>journaux soient | Reload-<br>Persistent                                       | Donné<br>es +<br>Contrô<br>le | pop, pusn, ou<br># dir logflash:                                                                                                    |

|                                      | telles<br>que les<br>comptes<br>de<br>journaux<br>, les<br>fichiers<br>de<br>panne et<br>les<br>événem<br>ents,<br>quel que<br>soit le<br>recharge<br>ment du<br>périphéri   | fournissent des<br>informations qui<br>peuvent être<br>utiles pour<br>l'analyse                                                                                                    | permanent)                                                                                                    | collectés<br>(ne s'applique<br>pas à 3K/9K<br>car logflash est<br>une partition du<br>périphérique de<br>stockage<br>interne) |                       |                               |                                                                                                    |
|--------------------------------------|----------------------------------------------------------------------------------------------------|----------------------------------------------------------------------------------------------------|----------------------------------------------------------------------------------------------------|----------------------------------------------------------------------------------------------------|-----------------------|-------------------------------|----------------------------------------------------------------------------------------------------|
| OBFL                                 | due<br>Stocke<br>les<br>données<br>historiqu<br>es d'un<br>module<br>spécifiqu<br>e, telles<br>que les<br>informati<br>ons sur<br>les<br>pannes<br>et<br>l'environ<br>nement | Rechargement/ar<br>rêt soudain du<br>périphérique,<br>chaque fois qu'un<br>périphérique est<br>rechargé, les<br>données de la<br>mémoire flash du<br>journal<br>fournissent des<br>informations<br>utiles | Les<br>informations<br>sont<br>conservées<br>lors du<br>rechargeme<br>nt du<br>périphérique<br>(stockage<br>permanent) | Prend en<br>charge un<br>nombre limité<br>de lectures et<br>d'écritures                                                       | Reload-<br>Persistent | Donné<br>es +<br>Contrô<br>le | # show logging<br>onboard module<br>Les arguments<br>incluent :<br>boot-uptime, ca<br>boot-history, ca<br>first-power-on,<br>counter-stats, d<br>version, endtime<br>environment-his<br>error-stats,<br>exception-log,<br>internal, interrup<br>stats, obfl-histor<br>stat-trace, startt<br>status |
| Historiques<br>des<br>événement<br>s | Lorsque<br>vous<br>avez<br>besoin<br>d'informa<br>tions sur<br>un<br>processu<br>s<br>spécifiqu<br>e en<br>cours<br>d'exécuti                                                | Chaque<br>processus dans<br>nexus a ses<br>propres<br>historiques<br>d'événements<br>tels que CDP,<br>STP, OSPF,<br>EIGRP, BGP,<br>vPC, LACP, etc                                                         | Dépanner<br>un<br>processus<br>spécifique<br>s'exécutant<br>sur Nexus                                                  | Les<br>informations<br>sont perdues<br>une fois le<br>périphérique<br>rechargé (non<br>persistant)                            | Non-<br>persistant    | Donné<br>es +<br>Contrô<br>le | # show [PROCE<br>internal event-h<br>[ARGUMENT]<br>Les arguments<br>incluent :<br>Contiguïté, cli,<br>événement,<br>inondation, ha,<br>Idp, Isa, msgs,<br>objstore,<br>redistribution, ri<br>segrt, spf, spf-tr<br>statistics, te                                                                  |
| Déboguag<br>es                       | Lorsque<br>vous<br>avez<br>besoin<br>d'informa                                                                                                    | Le débogage sur<br>chaque<br>processus dans<br>nexus peut être<br>fait comme CDP,                                                                                                    | Dépanner<br>un<br>processus<br>spécifique<br>s'exécutant                                                               | Peut affecter<br>les<br>performances<br>du réseau                                                                             | Non-<br>persistant    | Donné<br>es +<br>Contrô<br>le | # debug proces<br>[PROCESS]<br>exemple :<br># debug ip ospf                                                                                                    |

| tions en<br>temps<br>réel/en<br>direct<br>plus<br>précises<br>pour un<br>processu<br>s<br>spécifiqu<br>e<br>Fournit                                                                             | STP, OSPF,<br>IGRP, BGP, vPC,<br>LACP, et ainsi de<br>suite                                                                                                    | sur Nexus<br>en temps<br>réel pour<br>plus de<br>granularité                                                                                                    |                                                                                      |                                                                                       |     |                                                                                           |
|----------------------------------------------------------------------------------------------------|----------------------------------------------------------------------------------------------------|----------------------------------------------------------------------------------------------------|--------------------------------------------------------------------------------------|---------------------------------------------------------------------------------------|-----|-------------------------------------------------------------------------------------------|
| des<br>diagnosti<br>cs de<br>démarra<br>ge,<br>d'exécuti<br>on et à<br>la<br>demand<br>e sur les<br>composa<br>nts<br>matériels<br>(tels que<br>les E/S<br>et les<br>modules<br>de<br>supervisi | Testez du<br>matériel tel que<br>USB, Bootflash,<br>OBFL, mémoire<br>ASIC, PCIE, Port<br>loopback,<br>NVRAM, etc                                                                                                    | Peut<br>détecter les<br>défaillances<br>du matériel<br>et prendre<br>les mesures<br>correctives<br>nécessaires<br>uniquement<br>sur les<br>versions<br>6(2)8 et<br>ultérieures | Détecte<br>uniquement les<br>problèmes<br>matériels                                  | Non-<br>persistant                                                                    | S/O | # show diagnos<br>content module<br>show diagnostic<br>description mod<br>[#] tester tout |
| Surveille<br>r les<br>événem<br>ents sur<br>le<br>périphéri<br>que et<br>prendre<br>les<br>mesures<br>nécessai<br>res                                                                           | Toute activité de<br>périphérique<br>nécessitant une<br>action, une<br>solution de<br>contournement<br>ou une<br>notification, telle<br>qu'un arrêt de<br>l'interface, un<br>dysfonctionneme<br>nt du ventilateur,<br>l'utilisation du<br>processeur, etc | Prend en<br>charge les<br>scripts<br>Python                                                                                                    | Doit disposer<br>de privilèges<br>d'administrateu<br>r réseau pour<br>configurer EEM | Le script<br>et le<br>déclenche<br>ur EEM<br>résident<br>dans la<br>configurati<br>on | S/O | Varie, voir<br><u>Configuration du</u><br><u>gestionnaire</u><br><u>d'événements ir</u>   |

## **Outils Nexus**

Si vous avez besoin de plus de précisions sur diverses commandes et leur syntaxe ou options, reportez-vous à la section <u>Commutateurs Cisco Nexus 9000 - Références des commandes -</u> <u>Cisco</u>.

OR

EEM

#### • Ethanalyseur

Ethanalyzer est un outil NX-OS conçu pour capturer le trafic CPU des paquets. Tout ce qui touche le processeur, que ce soit en entrée ou en sortie, peut être capturé avec cet outil. Il est basé sur l'analyseur de protocole réseau open source largement utilisé Wireshark. Pour plus de détails sur cet outil, veuillez vous reporter au <u>Guide de dépannage d'Ethanalyzer sur Nexus 7000 - Cisco</u>

Il est important de noter qu'en général, Ethanalyzer capture tout le trafic en provenance et à destination du superviseur, c'est-à-dire qu'il ne prend pas en charge les captures spécifiques à l'interface. Des améliorations d'interface spécifiques sont disponibles pour certaines plates-formes dans des points de code plus récents. En outre, Ethanalyzer capture uniquement le trafic commuté par le processeur et non par le matériel. Par exemple, vous pouvez capturer le trafic sur l'interface intrabande, l'interface de gestion ou un port du panneau avant (si pris en charge) :

```
Nexus9000_A(config-if-range)# ethanalyzer local interface inband
Capturing on inband
2020-02-18 01:40:55.183177 cc:98:91:fc:55:8b -> 01:80:c2:00:00 STP RST. Root =
32768/1/cc:98:91:fc:55:80 Cost = 0 Port = 0x800b
2020-02-18 01:40:55.184031 f8:b7:e2:49:2d:f2 -> 01:80:c2:00:00:0e LLC U, func=UI; SNAP, OUI
0x00000C (Cisco), PID 0x0134
2020-02-18 01:40:55.184096 f8:b7:e2:49:2d:f5 -> 01:80:c2:00:00:0e LLC U, func=UI; SNAP, OUI
0x00000C (Cisco), PID 0x0134
2020-02-18 01:40:55.184147 f8:b7:e2:49:2d:f4 -> 01:80:c2:00:00:0e LLC U, func=UI; SNAP, OUI
0x00000C (Cisco), PID 0x0134
2020-02-18 01:40:55.184190 f8:b7:e2:49:2d:f3 -> 01:80:c2:00:00:0e LLC U, func=UI; SNAP, OUI
0x00000C (Cisco), PID 0x0134
2020-02-18 01:40:55.493543 dc:f7:19:1b:f9:85 -> 01:80:c2:00:00:00 STP RST. Root =
32768/1/dc:f7:19:1b:f9:80 Cost = 0 Port = 0x8005
2020-02-18 01:40:56.365722 0.0.0.0 -> 255.255.255 DHCP DHCP Discover - Transaction ID
0xc82a6d3
2020-02-18 01:40:56.469094 f8:b7:e2:49:2d:b4 -> 01:80:c2:00:00:0e LLC U, func=UI; SNAP, OUI
0x00000C (Cisco), PID 0x0134
2020-02-18 01:40:57.202658 cc:98:91:fc:55:8b -> 01:80:c2:00:00:00 STP RST. Root =
32768/1/cc:98:91:fc:55:80  Cost = 0  Port = 0x800b
2020-02-18 01:40:57.367890
                              0.0.0.0 -> 255.255.255.255 DHCP DHCP Discover - Transaction ID
0xc82a6d3
10 packets captured
Nexus9000_A(config-if-range) # ethanalyzer local interface mgmt
Capturing on mgmt0
2020-02-18 01:53:07.055100 cc:98:91:fc:55:94 -> 01:80:c2:00:00:00 STP RST. Root =
32768/46/84:8a:8d:7d:a2:80 Cost = 4 Port = 0x8014
2020-02-18 01:53:09.061398 cc:98:91:fc:55:94 -> 01:80:c2:00:00:00 STP RST. Root =
32768/46/84:8a:8d:7d:a2:80 Cost = 4 Port = 0x8014
2020-02-18 01:53:11.081596 cc:98:91:fc:55:94 -> 01:80:c2:00:00:00 STP RST. Root =
32768/46/84:8a:8d:7d:a2:80 Cost = 4 Port = 0x8014
2020-02-18 01:53:13.080874 cc:98:91:fc:55:94 -> 01:80:c2:00:00:00 STP RST. Root =
32768/46/84:8a:8d:7d:a2:80 Cost = 4 Port = 0x8014
2020-02-18 01:53:15.087361 cc:98:91:fc:55:94 -> 01:80:c2:00:00:00 STP RST. Root =
32768/46/84:8a:8d:7d:a2:80 Cost = 4 Port = 0x8014
2020-02-18 01:53:17.090164 cc:98:91:fc:55:94 -> 01:80:c2:00:00:00 STP RST. Root =
32768/46/84:8a:8d:7d:a2:80 Cost = 4 Port = 0x8014
2020-02-18 01:53:19.096518 cc:98:91:fc:55:94 -> 01:80:c2:00:00:00 STP RST. Root =
32768/46/84:8a:8d:7d:a2:80 Cost = 4 Port = 0x8014
2020-02-18 01:53:20.391215 00:be:75:5b:d9:00 -> 01:00:0c:cc:cc:cc CDP Device ID:
Nexus9000_A(FD021512ZES) Port ID: mgmt0
2020-02-18 01:53:21.119464 cc:98:91:fc:55:94 -> 01:80:c2:00:00:00 STP RST. Root =
32768/46/84:8a:8d:7d:a2:80 Cost = 4 Port = 0x8014
2020-02-18 01:53:23.126011 cc:98:91:fc:55:94 -> 01:80:c2:00:00:00 STP RST. Root =
32768/46/84:8a:8d:7d:a2:80 Cost = 4 Port = 0x8014
```

10 packets captured

```
Nexus9000-A# ethanalyzer local interface front-panel eth1/1
Capturing on 'Eth1-1'
1 2022-07-15 19:46:04.698201919 28:ac:9e:ad:5c:b8 01:80:c2:00:00:00 STP 53 RST. Root =
32768/1/28:ac:9e:ad:5c:b7 Cost = 0 Port = 0x8001
2 2022-07-15 19:46:04.698242879 28:ac:9e:ad:5c:b8 01:00:0c:cc:cc:cd STP 64 RST. Root =
32768/1/28:ac:9e:ad:5c:b7 Cost = 0 Port = 0x8001
3 2022-07-15 19:46:04.698314467 28:ac:9e:ad:5c:b8 01:00:0c:cc:cc:cd STP 64 RST. Root =
32768/10/28:ac:9e:ad:5c:b7 Cost = 0 Port = 0x8001
4 2022-07-15 19:46:04.698386112 28:ac:9e:ad:5c:b8 01:00:0c:cc:cc:cd STP 64 RST. Root =
32768/20/28:ac:9e:ad:5c:b7 Cost = 0 Port = 0x8001
5 2022-07-15 19:46:04.698481274 28:ac:9e:ad:5c:b8 01:00:0c:cc:cc:cd STP 64 RST. Root =
32768/30/28:ac:9e:ad:5c:b7 Cost = 0 Port = 0x8001
6 2022-07-15 19:46:04.698555784 28:ac:9e:ad:5c:b8 01:00:0c:cc:cc:cd STP 64 RST. Root =
32768/40/28:ac:9e:ad:5c:b7 Cost = 0 Port = 0x8001
7 2022-07-15 19:46:04.698627624 28:ac:9e:ad:5c:b8 01:00:0c:cc:cc:cd STP 64 RST. Root =
32768/50/28:ac:9e:ad:5c:b7 Cost = 0 Port = 0x8001
```

Ce résultat montre quelques-uns des messages qui peuvent être capturés avec Ethanalyzer. Notez que par défaut, Ethanalyzer ne capture que 10 paquets au maximum. Cependant, vous pouvez utiliser cette commande pour demander à l'interface de ligne de commande de capturer des paquets indéfiniment. Utilisez CTRL+C pour quitter le mode de capture.

Nexus9000\_A(config-if-range)# ethanalyzer local interface inband limit-captured-frames 0 Capturing on inband 2020-02-18 01:43:30.542588 f8:b7:e2:49:2d:f2 -> 01:80:c2:00:00:0e LLC U, func=UI; SNAP, OUI 0x00000C (Cisco), PID 0x0134 2020-02-18 01:43:30.542626 f8:b7:e2:49:2d:f5 -> 01:80:c2:00:00:0e LLC U, func=UI; SNAP, OUI 0x00000C (Cisco), PID 0x0134 2020-02-18 01:43:30.542873 f8:b7:e2:49:2d:f4 -> 01:80:c2:00:00:0e LLC U, func=UI; SNAP, OUI 0x00000C (Cisco), PID 0x0134 2020-02-18 01:43:30.542892 f8:b7:e2:49:2d:f3 -> 01:80:c2:00:00:0e LLC U, func=UI; SNAP, OUI 0x00000C (Cisco), PID 0x0134 2020-02-18 01:43:31.596841 dc:f7:19:1b:f9:85 -> 01:80:c2:00:00:00 STP RST. Root = 32768/1/dc:f7:19:1b:f9:80 Cost = 0 Port = 0x8005 2020-02-18 01:43:31.661089 f8:b7:e2:49:2d:b2 -> 01:80:c2:00:00:0e LLC U, func=UI; SNAP, OUI 0x00000C (Cisco), PID 0x0134 2020-02-18 01:43:31.661114 f8:b7:e2:49:2d:b3 -> 01:80:c2:00:00:0e LLC U, func=UI; SNAP, OUI 0x00000C (Cisco), PID 0x0134 2020-02-18 01:43:31.661324 f8:b7:e2:49:2d:b5 -> 01:80:c2:00:00:0e LLC U, func=UI; SNAP, OUI 0x00000C (Cisco), PID 0x0134 2020-02-18 01:43:31.776638 cc:98:91:fc:55:8b -> 01:80:c2:00:00:00 STP RST. Root = 32768/1/cc:98:91:fc:55:80 Cost = 0 Port = 0x800b 2020-02-18 01:43:33.143814 f8:b7:e2:49:2d:b4 -> 01:80:c2:00:00:0e LLC U, func=UI; SNAP, OUI 0x00000C (Cisco), PID 0x0134 2020-02-18 01:43:33.596810 dc:f7:19:1b:f9:85 -> 01:80:c2:00:00:00 STP RST. Root = 32768/1/dc:f7:19:1b:f9:80 Cost = 0 Port = 0x8005 2020-02-18 01:43:33.784099 cc:98:91:fc:55:8b -> 01:80:c2:00:00:00 STP RST. Root = 32768/1/cc:98:91:fc:55:80 Cost = 0 Port = 0x800b 2020-02-18 01:43:33.872280 f8:b7:e2:49:2d:f2 -> 01:80:c2:00:00:0e LLC U, func=UI; SNAP, OUI 0x00000C (Cisco), PID 0x0134 2020-02-18 01:43:33.872504 f8:b7:e2:49:2d:f5 -> 01:80:c2:00:00:0e LLC U, func=UI; SNAP, OUI 0x00000C (Cisco), PID 0x0134 2020-02-18 01:43:33.872521 f8:b7:e2:49:2d:f4 -> 01:80:c2:00:00:0e LLC U, func=UI; SNAP, OUI 0x00000C (Cisco), PID 0x0134 15 packets captured

Vous pouvez également utiliser des filtres avec Ethanalyzer pour vous concentrer sur un trafic spécifique. Il existe deux types de filtres que vous pouvez utiliser avec ethanalzyer : les filtres Capture et les filtres Display. Un filtre de capture capture capture uniquement le trafic correspondant aux critères définis dans le filtre de capture. Un filtre d'affichage capture toujours

tout le trafic, mais seul le trafic qui correspond aux critères définis dans le filtre d'affichage est affiché.

```
Nexus9000_B# ping 10.82.140.106 source 10.82.140.107 vrf management count 2
PING 10.82.140.106 (10.82.140.106) from 10.82.140.107: 56 data bytes
64 bytes from 10.82.140.106: icmp_seq=0 ttl=254 time=0.924 ms
64 bytes from 10.82.140.106: icmp_seq=1 ttl=254 time=0.558 ms
Nexus9000_A(config-if-range)# ethanalyzer local interface mgmt display-filter icmp
Capturing on mgmt0
2020-02-18 01:58:04.403295 10.82.140.107 -> 10.82.140.106 ICMP Echo (ping) request
2020-02-18 01:58:04.403688 10.82.140.106 -> 10.82.140.107 ICMP Echo (ping) reply
2020-02-18 01:58:04.404122 10.82.140.107 -> 10.82.140.106 ICMP Echo (ping) request
2020-02-18 01:58:04.404122 10.82.140.107 -> 10.82.140.106 ICMP Echo (ping) request
2020-02-18 01:58:04.404122 10.82.140.107 -> 10.82.140.106 ICMP Echo (ping) request
2020-02-18 01:58:04.404122 10.82.140.107 -> 10.82.140.106 ICMP Echo (ping) request
2020-02-18 01:58:04.404328 10.82.140.107 -> 10.82.140.107 ICMP Echo (ping) request
2020-02-18 01:58:04.404328 10.82.140.107 -> 10.82.140.107 ICMP Echo (ping) request
2020-02-18 01:58:04.404328 10.82.140.107 -> 10.82.140.107 ICMP Echo (ping) request
2020-02-18 01:58:04.404328 10.82.140.106 -> 10.82.140.107 ICMP Echo (ping) request
2020-02-18 01:58:04.404328 10.82.140.106 -> 10.82.140.107 ICMP Echo (ping) request
2020-02-18 01:58:04.404328 10.82.140.106 -> 10.82.140.107 ICMP Echo (ping) request
2020-02-18 01:58:04.404328 10.82.140.106 -> 10.82.140.107 ICMP Echo (ping) request
2020-02-18 01:58:04.404328 10.82.140.106 -> 10.82.140.107 ICMP Echo (ping) reply
```

4 packets captured

Vous pouvez également capturer des paquets avec l'option detail et les afficher dans votre terminal, comme vous le feriez avec Wireshark. Cela vous permet d'afficher les informations d'entête complètes en fonction du résultat du dissecteur de paquets. Par exemple, si une trame est chiffrée, vous ne pouvez pas voir la charge utile chiffrée. Reportez-vous à l'exemple suivant :

```
Nexus9000_A(config-if-range)# ethanalyzer local interface mgmt display-filter icmp detail
Capturing on mgmt0
Frame 2 (98 bytes on wire, 98 bytes captured)
   Arrival Time: Feb 18, 2020 02:02:17.569801000
   [Time delta from previous captured frame: 0.075295000 seconds]
   [Time delta from previous displayed frame: 0.075295000 seconds]
   [Time since reference or first frame: 0.075295000 seconds]
   Frame Number: 2
   Frame Length: 98 bytes
   Capture Length: 98 bytes
   [Frame is marked: False]
   [Protocols in frame: eth:ip:icmp:data]
Ethernet II, Src: 00:be:75:5b:de:00 (00:be:75:5b:de:00), Dst: 00:be:75:5b:d9:00
(00:be:75:5b:d9:00)
   Destination: 00:be:75:5b:d9:00 (00:be:75:5b:d9:00)
       Address: 00:be:75:5b:d9:00 (00:be:75:5b:d9:00)
       .... = IG bit: Individual address (unicast)
       .... ..0. .... .... = LG bit: Globally unique address (factory default)
   Type: IP (0x0800)
>>>>>>Output Clipped
```

Avec Ethanalyzer, vous pouvez :

- Écrivez le résultat (un fichier PCAP) dans le nom de fichier spécifié sur divers systèmes de fichiers cibles : bootflash, logflash, USB, etc... Vous pouvez ensuite transférer le fichier enregistré à l'extérieur du périphérique et l'afficher dans Wireshark, si nécessaire.
- Lisez un fichier du bootflash et affichez-le sur votre terminal. Tout comme lorsque vous lisez directement à partir de l'interface du processeur, vous pouvez également afficher l'intégralité des informations du paquet si vous utilisez le mot clé detail.

Reportez-vous à des exemples pour diverses sources d'interface et options de sortie :

Nexus9000\_A# dir bootflash: 4096 Feb 11 02:59:04 2020 .rpmstore/ 4096 Feb 12 02:57:36 2020 .swtam/ 2783 Feb 17 21:59:49 2020 09b0b204-a292-4f77-b479-1ca1c4359d6f.config 1738 Feb 17 21:53:50 2020 20200217\_215345\_poap\_4168\_init.log 7169 Mar 01 04:41:55 2019 686114680.bin 4411 Nov 15 15:07:17 2018 EBC-SC02-M2\_303\_running\_config.txt 13562165 Oct 26 06:15:35 2019 GBGBLD4SL01DRE0001-CZ07-Jan 10 14:21:08 2019 MDS20190110082155835.lic 590 1164 Feb 18 02:18:15 2020 TEST.PCAP >>>>>>Output Clipped Nexus9000\_A# copy bootflash: ftp: Enter source filename: TEST.PCAP Enter vrf (If no input, current vrf 'default' is considered): management Enter hostname for the ftp server: 10.122.153.158 Enter username: calo Password: \*\*\*\*\* Transfer of file Completed Successfully \*\*\*\*\* Copy complete, now saving to disk (please wait) ... Copy complete. Nexus9000\_A# ethanalyzer local read bootflash:TEST.PCAP 2020-02-18 02:18:03.140167 10.82.140.107 -> 10.82.140.106 ICMP Echo (ping) request 2020-02-18 02:18:03.140563 10.82.140.106 -> 10.82.140.107 ICMP Echo (ping) reply 2020-02-18 02:18:15.663901 10.82.140.107 -> 10.82.140.106 ICMP Echo (ping) request 2020-02-18 02:18:15.664303 10.82.140.106 -> 10.82.140.107 ICMP Echo (ping) reply 2020-02-18 02:18:15.664763 10.82.140.107 -> 10.82.140.106 ICMP Echo (ping) request 2020-02-18 02:18:15.664975 10.82.140.106 -> 10.82.140.107 ICMP Echo (ping) reply 2020-02-18 02:18:15.665338 10.82.140.107 -> 10.82.140.106 ICMP Echo (ping) request 2020-02-18 02:18:15.665536 10.82.140.106 -> 10.82.140.107 ICMP Echo (ping) reply 2020-02-18 02:18:15.665864 10.82.140.107 -> 10.82.140.106 ICMP Echo (ping) request 2020-02-18 02:18:15.666066 10.82.140.106 -> 10.82.140.107 ICMP Echo (ping) reply RTP-SUG-BGW-1# ethanalyzer local interface front-panel eth1-1 write bootflash:e1-1.pcap Capturing on 'Eth1-1' 10 RTP-SUG-BGW-1# ethanalyzer local read bootflash:e1-1.pcap detail Frame 1: 53 bytes on wire (424 bits), 53 bytes captured (424 bits) on interface Eth1-1, id 0 Interface id: 0 (Eth1-1) Interface name: Eth1-1 Encapsulation type: Ethernet (1) Arrival Time: Jul 15, 2022 19:59:50.696219656 UTC [Time shift for this packet: 0.00000000 seconds] Epoch Time: 1657915190.696219656 seconds [Time delta from previous captured frame: 0.000000000 seconds] [Time delta from previous displayed frame: 0.000000000 seconds] [Time since reference or first frame: 0.00000000 seconds] Frame Number: 1 Frame Length: 53 bytes (424 bits) Capture Length: 53 bytes (424 bits) [Frame is marked: False] [Frame is ignored: False] [Protocols in frame: eth:llc:stp]

### PORTÉE

La fonctionnalité SPAN (SwitchPort Analyzer) est utilisée pour capturer tout le trafic d'une interface et le mettre en miroir sur un port de destination. Le port de destination se connecte généralement à un outil d'analyse de réseau (tel qu'un PC exécutant Wireshark) qui vous permet d'analyser le trafic qui traverse ces ports. Vous pouvez effectuer une analyse SPAN pour le trafic provenant d'un seul port ou de plusieurs ports et VLAN.

Les sessions SPAN incluent un port source et un port de destination. Un port source peut être un port Ethernet (sans sous-interfaces), des canaux de port, des interfaces intrabandes de superviseur et ne peut pas être un port de destination simultanément. En outre, pour certains périphériques tels que la plate-forme 9300 et 9500, les ports FEX (Fabric Extender) sont également pris en charge. Un port de destination peut être un port Ethernet (accès ou agrégation), un canal de port (accès ou agrégation) et, pour certains périphériques tels que les ports de liaison ascendante 9300, les ports FEX ne sont pas pris en charge.

Vous pouvez configurer plusieurs sessions SPAN en tant qu'entrées/sorties/les deux. Le nombre total de sessions SPAN qu'un périphérique individuel peut prendre en charge est limité. Par exemple, un Nexus 9000 peut prendre en charge jusqu'à 32 sessions, tandis qu'un Nexus 7000 ne peut en prendre en charge que 16. Vous pouvez le vérifier dans l'interface de ligne de commande ou consulter les guides de configuration SPAN du produit que vous utilisez.

Notez que pour chaque version de NX-OS et pour chaque type de produit, les types d'interfaces et les fonctionnalités pris en charge diffèrent. Reportez-vous aux dernières consignes et restrictions de configuration pour le produit et la version que vous utilisez. Voici les liens pour Nexus 9000 et Nexus 7000 respectivement :

<u>Guide de configuration de la gestion du système NX-OS de la gamme Cisco Nexus 9000, version</u> <u>9.3(x) - Configuration de la fonctionnalité SPAN [Commutateurs de la gamme Cisco Nexus 9000] -</u> <u>Cisco</u>

<u>Guide de configuration de la gestion du système NX-OS de la gamme Cisco Nexus 7000 -</u> <u>Configuration de la fonctionnalité SPAN [Commutateurs Cisco Nexus 7000] - Cisco</u>

Il existe différents types de sessions SPAN. Certains des types les plus courants sont répertoriés ici :

- Local SPAN : type de session SPAN dans laquelle l'hôte source et l'hôte de destination sont locaux au commutateur. En d'autres termes, toute la configuration requise pour configurer la session SPAN est appliquée à un seul commutateur, le même commutateur où résident les ports hôtes source et de destination.
- Remote SPAN (RSPAN) : type de session SPAN dans lequel les hôtes source et de destination ne sont pas locaux au commutateur. En d'autres termes, vous configurez des sessions RSPAN source sur un commutateur et RSPAN de destination sur le commutateur de destination et étendez la connectivité avec le VLAN RSPAN.

Note: RSPAN n'est pas pris en charge sur Nexus

- SPAN distant étendu (ERSPAN) : Le commutateur encapsule la trame copiée avec un en-tête de tunnel GRE (Generic Routing Encapsulation) et achemine le paquet vers la destination configurée. Vous configurez les sessions source et de destination sur les commutateurs d'encapsulation et de décapsulation (deux périphériques différents). Cela nous donne la possibilité d'effectuer une analyse SPAN du trafic sur un réseau de couche 3.
- SPAN-to-CPU : nom donné à un type spécial de session SPAN où votre port de destination est le superviseur ou le CPU. Il s'agit d'une forme de session SPAN locale qui peut être utilisée lorsque vous ne pouvez pas utiliser une session SPAN standard. Voici quelques-unes des raisons courantes : aucun port de destination SPAN disponible ou approprié, site non accessible ou site non géré, aucun périphérique disponible pouvant se connecter au port de

destination SPAN, etc. Pour plus de détails, consultez ce lien Procédure ASIC NX-OS SPANto-CPU pour l'évolutivité du cloud Nexus 9000 - Cisco. Il est important de se rappeler que le débit SPAN vers CPU est limité par CoPP (Control Plane Policing), donc sniffing une ou plusieurs interfaces source qui dépassent le régulateur peuvent entraîner des pertes de session SPAN vers CPU. Si cela se produit, les données ne reflètent pas à 100 % ce qui se trouve sur le câble, de sorte que la fonctionnalité SPAN vers CPU n'est pas toujours appropriée pour les scénarios de dépannage avec un débit de données élevé et/ou une perte intermittente. Une fois que vous avez configuré une session SPAN vers CPU et que vous l'avez activée administrativement, vous devez exécuter Ethanalyzer pour voir le trafic qui est envoyé au CPU pour effectuer l'analyse en conséquence.

Voici un exemple de configuration d'une session SPAN locale simple sur un commutateur Nexus 9000 :

\*\*\* No matching command found in current mode, matching in (config) mode \*\*\* <1-32> all All sessions Nexus9000\_A(config) # monitor session 10 Nexus9000\_A(config-monitor)#? description Session description (max 32 characters) destination Destination configuration filter Filter configuration mtu Set the MTU size for SPAN packets Negate a command or set its defaults no Show running system information show Shut a monitor session shut Source configuration source end Go to exec mode Exit from command interpreter exit Pop mode from stack or restore from name pop Push current mode to stack or save it under name push Shows the cli context you are in where Nexus9000\_A(config-monitor)# description Monitor\_Port\_e1/1

Nexus9000\_A(config-monitor) # monitor session ?

Nexus9000\_A(config-monitor) # source interface ethernet 1/1 Nexus9000\_A(config-monitor) # destination interface ethernet 1/10 Nexus9000\_A(config-monitor) # no shut

Cet exemple montre la configuration d'une session SPAN vers CPU qui a été activée, puis l'utilisation d'Ethanalyzer pour capturer le trafic :

N9000-A#**show run monitor** 

monitor session 1
source interface Ethernet1/7 rx
destination interface sup-eth0 << this is what sends the traffic to CPU
no shut</pre>

RTP-SUG-BGW-1# ethanalyzer local interface inband mirror limit-c 0 Capturing on 'ps-inb' 2020-02-18 02:18:03.140167 10.82.140.107 -> 10.82.140.106 ICMP Echo (ping) request 2020-02-18 02:18:15.663901 10.82.140.107 -> 10.82.140.106 ICMP Echo (ping) request

#### Dmirror

Dmirror est un type de session SPAN-TO-CPU pour plates-formes Nexus Broadcom. Le concept

est le même que pour SPAN-to-CPU et son débit est limité à 50 pps (paquets par seconde). La fonctionnalité a été implémentée pour déboguer le chemin de données interne avec l'interface de ligne de commande bcm-shell. En raison des limitations associées, il n'existe pas d'interface de ligne de commande NX-OS permettant aux utilisateurs de configurer des sessions SPAN sur le superviseur, car cela peut affecter le trafic de contrôle et consommer des classes CoPP.

## • ELAM

ELAM est l'acronyme de Embedded Logic Analyzer Module. Il permet d'examiner l'ASIC et de déterminer les décisions de transmission prises pour un paquet **UNIQUE**. Ainsi, avec ELAM, vous pouvez identifier si le paquet atteint le moteur de transfert et sur quels ports/informations VLAN. Vous pouvez également vérifier la structure des paquets L2 - L4 et si des modifications ont été apportées au paquet ou non.

Il est important de comprendre qu'ELAM dépend de l'architecture et que la procédure de capture d'un paquet varie d'une plate-forme à l'autre en fonction de l'architecture interne. Vous devez connaître les mappages ASIC du matériel pour appliquer correctement l'outil. Pour Nexus 7000, deux captures sont effectuées pour un seul paquet, l'une avant la prise de décision **Data BUS** (DBUS) et l'autre après la prise de décision **Result BUS** (RBUS). Lorsque vous affichez les informations DBUS, vous pouvez voir ce que/où le paquet a été reçu, ainsi que les informations de couche 2 à 4. Les résultats dans le RBUS peuvent vous montrer où le paquet est transféré et si la trame a été modifiée. Vous devez configurer des déclencheurs pour DBUS et RBUS, vous assurer qu'ils sont prêts, puis essayer de capturer le paquet en temps réel. Les procédures pour les différentes cartes de ligne sont les suivantes :

Pour plus d'informations sur les différentes procédures ELAM, reportez-vous aux liens de ce tableau :

| PRÉSENTATION<br>D'ELAM         | Présentation d'ELAM - Cisco                         |
|--------------------------------|-----------------------------------------------------|
| Module F1 Nexus<br>7K          | Procédure ELAM du module F1 Nexus 7000 - Cisco      |
| Module F2 Nexus<br>7K          | Procédure ELAM du module F2 Nexus 7000 - Cisco      |
| Module F3 Nexus<br>7K          | Exemple F3- ELAM                                    |
| Module Nexus 7K<br>M           | Procédure ELAM du module Nexus 7000 série M - Cisco |
| Module Nexus 7K<br>M1/M2 et F2 | Nexus 7K ELAM pour M1/M2 et F2 et Ethanalyzer       |
| Module Nexus 7K<br>M3          | Procédure ELAM du module Nexus 7000 M3 - Cisco      |

#### ELAM pour Nexus 7000 - M1/M2 (plateforme Eureka)

- Vérifiez le numéro de module avec la commande show module.
- Fixez au module avec attach module x, où x est le numéro de module.
- Vérifiez le mappage ASIC interne avec la commande **show hardware internal dev-port-map** et vérifiez L2LKP et L3LKP.

| Mod  | Ports   | Module-Type                | Model | Status |  |
|------|---------|----------------------------|-------|--------|--|
| Nexu | s7000(c | onfig)# <b>show module</b> |       |        |  |

| 1 | 0  | Supervisor Module-2       | N7K-SUP2E      | active *   |
|---|----|---------------------------|----------------|------------|
| 2 | 0  | Supervisor Module-2       | N7K-SUP2E      | ha-standby |
| 3 | 48 | 1/10 Gbps Ethernet Module | N7K-F248XP-25E | ok         |
| 4 | 24 | 10 Gbps Ethernet Module   | N7K-M224XP-23L | ok         |

Nexus7000(config)# **attach module 4** Attaching to module 4 ...

To exit type 'exit', to abort type '\$.' Last login: Fri Feb 14 18:10:21 UTC 2020 from 127.1.1.1 on pts/0

#### module-4# show hardware internal dev-port-map

| CARD_TYP<br>>Front P                                                                          | E:<br>anel por                                              | 24 port<br>ts:24                                                       | 10G                                                                         |                                                                           |                                                                         |                                                                           |                                                                             |                                                                                             |
|-----------------------------------------------------------------------------------------------|-------------------------------------------------------------|------------------------------------------------------------------------|-----------------------------------------------------------------------------|---------------------------------------------------------------------------|-------------------------------------------------------------------------|---------------------------------------------------------------------------|-----------------------------------------------------------------------------|---------------------------------------------------------------------------------------------|
| Device                                                                                        | name                                                        |                                                                        | Dev rol                                                                     | e                                                                         |                                                                         | Abbr num_:                                                                | inst:                                                                       |                                                                                             |
| <pre>&gt; Skytra &gt; Valkyr &gt; Eureka &gt; Lamira &gt; Garuda &gt; EDC &gt; Sacram +</pre> | in<br>ie<br>ento Xba                                        | ur ASIC                                                                | DEV_QUE<br>DEV_REW<br>DEV_LAY<br>DEV_LAY<br>DEV_ETH<br>DEV_PHY<br>DEV_SWI   | EUEING<br>VRITE<br>YER_2_LOC<br>YER_3_LOC<br>HERNET_MA<br>Y<br>ITCH_FABR  | KUP<br>KUP<br>.C<br>.IC                                                 | QUEUE 4<br>RWR_0 4<br>L2LKP 2<br>L3LKP 2<br>MAC_0 2<br>PHYS 6<br>SWICHF 1 |                                                                             |                                                                                             |
| +                                                                                             |                                                             | -+++FRON                                                               | T PANEL                                                                     | PORT TO                                                                   | ASIC IN                                                                 | STANCE MAI                                                                | P+++                                                                        | +                                                                                           |
| FP port<br>1<br>2<br>3<br>4<br>5<br>6<br>7<br>8<br>9<br>10<br>11                              | PHYS<br>0<br>0<br>0<br>1<br>1<br>1<br>1<br>2<br>2<br>2<br>2 | SECUR<br>0<br>0<br>0<br>0<br>0<br>0<br>0<br>0<br>0<br>0<br>0<br>0<br>0 | MAC_0<br>0<br>0<br>0<br>0<br>0<br>0<br>0<br>0<br>0<br>0<br>0<br>0<br>0<br>0 | <pre>  RWR_0 0,1 0,1 0,1 0,1 0,1 0,1 0,1 0,1 0,1 0,</pre>                 | <b>L2LKP</b> 0 0 0 0 0 0 0 0 0 0 0 0 0 0 0 0 0 0 0                      | <b>L3LKP</b> 0 0 0 0 0 0 0 0 0 0 0 0 0 0 0 0 0 0 0                        | QUEUE<br>0,1<br>0,1<br>0,1<br>0,1<br>0,1<br>0,1<br>0,1<br>0,1<br>0,1<br>0,1 | SWICHF<br>0<br>0<br>0<br>0<br>0<br>0<br>0<br>0<br>0<br>0<br>0<br>0<br>0<br>0<br>0<br>0<br>0 |
| 11<br>12<br>13<br>14<br>15<br>16<br>17<br>18<br>19<br>20<br>21<br>22<br>23<br>24              | 2<br>3<br>3<br>4<br>4<br>4<br>5<br>5<br>5<br>5<br>5         | 0<br>1<br>1<br>1<br>1<br>1<br>1<br>1<br>1<br>1<br>1<br>1<br>1          | 0<br>1<br>1<br>1<br>1<br>1<br>1<br>1<br>1<br>1<br>1<br>1                    | 0,1<br>2,3<br>2,3<br>2,3<br>2,3<br>2,3<br>2,3<br>2,3<br>2,3<br>2,3<br>2,3 | 0<br>1<br>1<br>1<br>1<br>1<br>1<br>1<br>1<br>1<br>1<br>1<br>1<br>1<br>1 | 0<br>1<br>1<br>1<br>1<br>1<br>1<br>1<br>1<br>1<br>1<br>1<br>1             | 0,1<br>2,3<br>2,3<br>2,3<br>2,3<br>2,3<br>2,3<br>2,3<br>2,3<br>2,3<br>2,3   |                                                                                             |
| +                                                                                             |                                                             |                                                                        |                                                                             |                                                                           |                                                                         |                                                                           |                                                                             | +                                                                                           |

 Tout d'abord, vous capturez le paquet dans L2 et vous vérifiez si la décision de transfert est correcte. Pour ce faire, consultez la colonne des mappages L2LKP et identifiez le numéro d'instance ASIC correspondant au port.

• Exécutez ensuite ELAM sur cette instance avec la commande **elam asic eureka instance x**où x est le numéro d'instance ASIC et configurez nos déclencheurs pour DBUS et RBUS. Vérifiez l'état des déclencheurs avec la commande **status** et confirmez que les déclencheurs ont été module-4(eureka-elam)# trigger dbus dbi ingress ipv4 if source-ipv4-address 192.0.2.2
destination-ipv4-address 192.0.2.4 rbi-corelate
module-4(eureka-elam)# trigger rbus rbi pb1 ip if cap2 1
module-4(eureka-elam)# status

Slot: 4, Instance: 1
EU-DBUS: Configured
trigger dbus dbi ingress ipv4 if source-ipv4-address 192.168.10.1
EU-RBUS: Configured
trigger rbus rbi pb1 ip if cap2 1

Activez les déclencheurs avec la commande **start** et vérifiez que l'état des déclencheurs avec l'état de la commande pour confirmer que les déclencheurs sont armés.

```
module-4(eureka-elam)# start
module-4(eureka-elam)# status
Slot: 4, Instance: 1 EU-DBUS: Armed <<<<<<<
tr>trigger dbus dbi ingress ipv4 if source-ipv4-address 192.168.10.1
EU-RBUS: Armed <<<<<<<
trigger rbus rbi pb1 ip if cap2 1</pre>
```

 Une fois que l'état indique que les déclencheurs sont armés, ils sont prêts à être capturés. À ce stade, vous devez envoyer le trafic et vérifier à nouveau l'état pour voir si vos déclencheurs ont été réellement déclenchés.

Une fois déclenchés, vérifiez le numéro de séquence des paquets pour rbus et dbus afin de confirmer qu'ils ont capturé le même paquet. Pour ce faire, utilisez la commande show dbus | i seq ; show rbus | i seq. Si le numéro d'ordre correspond, vous pouvez afficher le contenu de dbus et de rbus. Si ce n'est pas le cas, réexécutez la capture jusqu'à ce que vous puissiez capturer le même paquet.

**Note**: Pour plus de précision, exécutez toujours ELAM plusieurs fois pour confirmer les problèmes de transfert.

- Vous pouvez afficher le contenu de rbus et dbus avec les commandes show dbus et show rbus. L'élément important dans la capture est la séquence # et l'index source/destination. Dbus affiche l'index source qui vous indique le port sur lequel il a reçu le paquet. Rbus affiche l'index de destination du port vers lequel le paquet est transféré. En outre, vous pouvez également consulter les adresses IP/MAC source et de destination ainsi que les informations VLAN.
- Avec l'index source et de destination (également connu sous le nom d'index LTL), vous pouvez vérifier le port du panneau avant associé avec la commande show system internal pixm info ltl #.

### ELAM pour Nexus 7000 - M1/M2 (plate-forme Lamira)

La procédure est la même pour la plateforme Lamira, mais il y a quelques différences :

- Vous exécutez ELAM avec le mot clé Lamira elam asic lamira instance x.
- Les commandes permettant de déclencher l'ELAM sont les suivantes :

```
module-4(lamira-elam)#trigger dbus ipv4 if source-ipv4-address 192.0.2.2 destination-ipv4-
address 192.0.2.4
module-4(lamira-elam)# trigger rbus
```

- Vous vérifiez l'état à l'aide de la commande status et assurez-vous qu'ils sont Armés avant d'envoyer du trafic et déclenchés après l'avoir capturé.
- Vous pouvez alors interpréter les sorties de dbus et show bus de la même manière que pour Eureka.

#### ELAM pour Nexus 7000 - F2/F2E (Clipper Platform)

Là encore, la procédure est similaire, seuls les déclencheurs sont différents. Les quelques différences sont les suivantes :

 Vous exécutez ELAM avec le mot clé Clipper elam asic clipper instance x et spécifiez le mode Couche 2 ou Couche 3.

```
module-4# elam asic clipper instance 1
module-4(clipper-elam)#
```

• Les commandes permettant de déclencher l'ELAM sont les suivantes :

```
module-4(clipper-12-elam)# trigger dbus ipv4 ingress if source-ipv4-address 192.0.2.3
destination-ipv4-address 192.0.2.2
```

module-4(clipper-l2-elam)# trigger rbus ingress if trig

- Vous vérifiez l'état à l'aide de la commande status et assurez-vous qu'ils sont Armés avant d'envoyer du trafic et déclenchés après l'avoir capturé.
- Vous pouvez alors interpréter les sorties de dbus et show bus de la même manière que pour Eureka.

#### ELAM pour Nexus 7000 - F3 (Flanker Platform)

Là encore, la procédure est similaire, seuls les déclencheurs sont différents. Les quelques différences sont les suivantes :

 Vous exécutez ELAM avec le mot clé Flanker elam asic flanker instance x et spécifiez le mode de couche 2 ou de couche 3. • Les commandes permettant de déclencher l'ELAM sont les suivantes :

module-9(fln-l2-elam)# trigger dbus ipv4 if destination-ipv4-address 10.1.1.2
module-9(fln-l2-elam)# trigger rbus ingress if trig

- Vous vérifiez l'état à l'aide de la commande status et vous vous assurez qu'ils sont Armés avant d'envoyer du trafic et déclenchés après l'avoir capturé.
- Vous pouvez alors interpréter les sorties de dbus et rbus de la même manière que pour Eureka.

#### ELAM pour Nexus 9000 (plate-forme Tahoe)

Dans Nexus 9000, la procédure est légèrement différente de celle du Nexus 7000. Pour Nexus 9000, veuillez vous reporter au lien <u>Nexus 9000 Cloud Scale ASIC (Tahoe) NX-OS ELAM - Cisco</u>

- Tout d'abord, vérifiez le mappage d'interface avec la commande show hardware internal tah interface #. Les informations les plus importantes dans ce résultat sont le numéro ASIC, le numéro de tranche et l'ID source (srcid).
- Vous pouvez également vérifier ces informations à l'aide de la commande show system internal ethpm info interface # | i i src. En plus de ce qui a été indiqué précédemment, les valeurs dpid et dmod sont importantes.
- Vérifiez le numéro de module avec la commande show module.
- Fixez au module avec attach module x, où x est le numéro de module.
- Exécutez ELAM sur le module avec la commande module-1# debug platform internal tah elam asic #
- Configurez votre déclencheur interne ou externe en fonction du type de trafic que vous souhaitez capturer (C2, C3, trafic encapsulé tel que GRE ou VXLAN, etc.) :

```
Nexus9000(config)# attach module 1
module-1# debug platform internal tah elam asic 0
module-1(TAH-elam)# trigger init asic # slice # lu-a2d 1 in-select 6 out-select 0 use-src-id #
module-1(TAH-elam-insel6)# reset
module-1(TAH-elam-insel6)# set outer ipv4 dst_ip 192.0.2.1 src_ip 192.0.2.2
```

 Une fois les déclencheurs définis, démarrez ELAM avec la commande start, envoyez le trafic et affichez le résultat avec la commande report. Le résultat du rapport indique les interfaces sortantes et entrantes, ainsi que l'ID de VLAN, l'adresse IP/MAC source et de destination.

```
SUGARBOWL ELAM REPORT SUMMARY
slot - 1, asic - 1, slice - 1
```

Incoming Interface: Eth1/49
Src Idx : 0xd, Src BD : 10
Outgoing Interface Info: dmod 1, dpid 14
Dst Idx : 0x602, Dst BD : 10

```
Packet Type: IPv4
Dst MAC address: CC:46:D6:6E:28:DB
Src MAC address: 00:FE:C8:0E:27:15
.1q Tag0 VLAN: 10, cos = 0x0
Dst IPv4 address: 192.0.2.1
Src IPv4 address: 192.0.2.2
Ver = 4, DSCP = 0, Don't Fragment = 0 Proto = 1, TTL = 64, More Fragments =
0 Hdr len = 20, Pkt len = 84, Checksum = 0x667f
```

#### ELAM pour Nexus 9000 (plate-forme NorthStar)

La procédure pour la plateforme NorthStar est la même que pour la plateforme Tahoe, la seule différence est que le mot clé **ns** est utilisé à la place de **tah** quand le mode ELAM est entré :

#### module-1#debug platform internal <u>ns</u> elam asic 0

#### N9K Packet Tracer

L'outil Packet Tracer du Nexus 9000 peut être utilisé pour suivre le chemin du paquet et avec ses compteurs intégrés pour les statistiques de flux, il constitue un outil précieux pour les scénarios de perte de trafic intermittente/complète. Il serait très utile lorsque les ressources TCAM sont limitées ou ne sont pas disponibles pour exécuter d'autres outils. En outre, cet outil ne peut pas capturer le trafic ARP et n'affiche pas les détails du contenu des paquets comme Wireshark.

Pour configurer Packet Tracer, utilisez ces commandes :

```
N9K-9508#test packet-tracer src_ip

<==== provide your src and dst ip

N9K-9508# test packet-tracer start <=== Start packet tracer

N9K-9508# test packet-tracer stop <=== Stop packet tracer

N9K-9508# test packet-tracer show <=== Check for packet

matches
```

Pour plus d'informations, consultez le lien <u>Nexus 9000 : Présentation de l'outil Packet Tracer -</u> <u>Cisco</u>

#### Traceroute et Pings

Ces commandes sont les deux plus utiles pour identifier rapidement les problèmes de connectivité.

La commande ping utilise Internet Control Message Protocol (ICMP) pour envoyer des messages d'écho ICMP à la destination spécifique et attend les réponses d'écho ICMP de cette destination. Si le chemin entre l'hôte fonctionne correctement sans problème, vous pouvez voir les réponses revenir et les requêtes ping aboutir. La commande ping envoie par défaut 5 messages d'écho ICMP (de taille égale dans les deux directions) et si tout fonctionne correctement, vous pouvez voir 5 réponses d'écho ICMP. Parfois, la requête d'écho initiale échoue lorsque les commutateurs apprennent l'adresse MAC pendant la requête ARP (Address Resolution Protocol). Si vous exécutez à nouveau la requête ping immédiatement après, il n'y a aucune perte de la requête ping initiale. En outre, vous pouvez également définir le nombre de requêtes ping, la taille de paquet, la source, l'interface source et les intervalles de temporisation avec ces mots clés :

PING 10.82.139.39 (10.82.139.39): 56 data bytes
36 bytes from 10.82.139.38: Destination Host Unreachable
Request 0 timed out
64 bytes from 10.82.139.39: icmp\_seq=1 ttl=254 time=23.714 ms
64 bytes from 10.82.139.39: icmp\_seq=2 ttl=254 time=0.622 ms
64 bytes from 10.82.139.39: icmp\_seq=3 ttl=254 time=0.55 ms
64 bytes from 10.82.139.39: icmp\_seq=4 ttl=254 time=0.598 ms

```
F241.04.25-N9K-C93180-1# ping 10.82.139.39 ?
```

/CD>

| .010             |                                                   |
|------------------|---------------------------------------------------|
| count            | Number of pings to send                           |
| df-bit           | Enable do not fragment bit in IP header           |
| interval         | Wait interval seconds between sending each packet |
| packet-size      | Packet size to send                               |
| source           | Source IP address to use                          |
| source-interface | Select source interface                           |
| timeout          | Specify timeout interval                          |
| vrf              | Display per-VRF information                       |

La commande traceroute permet d'identifier les différents sauts effectués par un paquet avant qu'il n'atteigne sa destination. Il s'agit d'un outil très important, car il permet d'identifier la limite de couche 3 où se produit la panne. Vous pouvez également utiliser le port, la source et l'interface source avec les mots clés suivants :

```
F241.04.25-N9K-C93180-1# traceroute 10.82.139.39 ?

<CR>

port Set destination port

source Set source address in IP header

source-interface Select source interface

vrf Display per-VRF information
```

Nexus\_1(config)# traceroute 192.0.2.1

traceroute to 192.0.2.1 (192.0.2.1), 30 hops max, 40 byte packets 1 198.51.100.3 (198.51.100.3) 1.017 ms 0.655 ms 0.648 ms 2 203.0.113.2 (203.0.113.2) 0.826 ms 0.898 ms 0.82 ms 3 192.0.2.1 (192.0.2.1) 0.962 ms 0.765 ms 0.776 ms

#### PACL/RACL/VACL

ACL signifie Access Control List. C'est un outil important qui vous permet de filtrer le trafic en fonction d'un critère défini pertinent. Une fois que la liste de contrôle d'accès est remplie d'entrées pour les critères de correspondance, elle peut être appliquée pour capturer le trafic entrant ou sortant. Un aspect important de la liste de contrôle d'accès est sa capacité à fournir des compteurs pour les statistiques de flux. Les termes PACL/RACL/VACL font référence à diverses implémentations de ces listes de contrôle d'accès qui vous permettent d'utiliser les listes de contrôle d'accès comme un outil de dépannage puissant, en particulier pour les pertes de trafic intermittentes. Ces termes sont décrits brièvement ci-dessous :

- PACL signifie Port Access Control List : Lorsque vous appliquez une liste d'accès à un port/interface de commutateur de couche 2, cette liste d'accès est appelée PACL.
- RACL signifie Router Access Control List : Lorsque vous appliquez une liste d'accès à un port/une interface routé(e) de couche 3, cette liste d'accès est appelée RACL.
- VACL signifie VLAN Access Control List : Vous pouvez configurer des VACL pour qu'elles s'appliquent à tous les paquets qui sont routés vers ou depuis un VLAN ou qui sont pontés dans un VLAN. Les listes de contrôle d'accès virtuelles servent uniquement à filtrer les paquets de sécurité et à rediriger le trafic vers des interfaces physiques spécifiques. Les VACL ne sont pas définies par direction (entrée ou sortie).

Ce tableau compare les versions des listes de contrôle d'accès.

| TYPE ACL               | PACL                                                                                                    | RACL                                                                                                    | VACL                                                                                                    |
|------------------------|----------------------------------------------------------------------------------------------------|----------------------------------------------------------------------------------------------------|----------------------------------------------------------------------------------------------------|
| FONCTION               | Filtrer le trafic reçu sur une<br>interface L2.                                                                                                    | Filtrer le trafic reçu sur une<br>interface L3                                                                                                    | Filtrer le trafic vLAN                                                                                                |
| appliqué<br>Le         | Interfaces/ports L2.<br>Interfaces port-channel L2.<br>Si elle est appliquée à un port<br>grégé, la liste de contrôle<br>'accès filtre le trafic sur tous<br>ès VLAN autorisés sur ce port<br>grégé. | <ul> <li>Interfaces VLAN.</li> <li>Interfaces L3 physiques.</li> <li>Sous-interfaces de couche 3.</li> <li>Interfaces port-channel de couche 3.</li> <li>Interfaces de gestion.</li> </ul> | Une fois activée, la liste d<br>contrôle d'accès est appli<br>à tous les ports de ce VL/<br>compris les ports agrégés |
| DIRECTION<br>APPLIQUÉE | Entrant uniquement.                                                                                                    | Entrant ou sortant                                                                                                    | -                                                                                                    |

Voici un exemple de configuration d'une liste d'accès. Pour plus d'informations, reportez-vous au lien <u>Cisco Nexus 9000 Series NX-OS Security Configuration Guide, Release 9.3(x) - Configuring</u> <u>IP ACLs [Cisco Nexus 9000 Series Switches] - Cisco</u>

Nexus93180(config)# ip access-list

#### Nexus93180(config-acl)# ?

| <1-4294967295> | Sequence number                                  |
|----------------|--------------------------------------------------|
| deny           | Specify packets to reject                        |
| fragments      | Optimize fragments rule installation             |
| no             | Negate a command or set its defaults             |
| permit         | Specify packets to forward                       |
| remark         | Access list entry comment                        |
| show           | Show running system information                  |
| statistics     | Enable per-entry statistics for the ACL          |
| end            | Go to exec mode                                  |
| exit           | Exit from command interpreter                    |
| рор            | Pop mode from stack or restore from name         |
| push           | Push current mode to stack or save it under name |
| where          | Shows the cli context you are in                 |

#### Nexus93180(config)# int e1/1

Nexus93180(config-if)# ip port access-group

>>>>> When you configure ACL like this, it is PACL. in Inbound packets Nexus93180(config-if)# **ip access-group** 

```
>>>>> When you configure ACL like this, it is RACL.
in Inbound packets
out Outbound packets
```

#### • LOGFLASH

LogFlash est un type de stockage persistant disponible sur les plates-formes Nexus sous la forme

d'un compact flash externe, d'un périphérique USB ou d'un disque intégré au superviseur. S'il est supprimé du commutateur, le système avertit régulièrement l'utilisateur que LogFlash est manquant. Logflash est installé sur le superviseur et contient des données historiques telles que les journaux de comptabilité, les messages syslog, les débogages et les sorties Embedded Event Manager (EEM). L'ESEE est traitée plus loin dans cet article. Vous pouvez vérifier le contenu de LogFlash avec cette commande :

```
Nexus93180(config)# dir logflash:
```

```
0 Nov 14 04:13:21 2019 .gmr6_plus
 20480 Feb 18 13:35:07 2020 ISSU_debug_logs/
        Feb 20 20:43:24 2019 arp.pcap
   2.4
    24 Feb 20 20:36:52 2019 capture_SYB010L2289.pcap
  4096 Feb 18 17:24:53 2020 command/
  4096 Sep 11 01:39:04 2018 controller/
  4096 Aug 15 03:28:05 2019 core/
  4096 Feb 02 05:21:47 2018 debug/
1323008 Feb 18 19:20:46 2020 debug_logs/
  4096 Feb 17 06:35:36 2020 evt_log_snapshot/
  4096 Feb 02 05:21:47 2018 generic/
  1024 Oct 30 17:27:49 2019 icamsql_1_1.db
 32768 Jan 17 11:53:23 2020 icamsql_1_1.db-shm
 129984 Jan 17 11:53:23 2020 icamsgl_1_1.db-wal
  4096 Feb 14 13:44:00 2020 log/
 16384 Feb 02 05:21:44 2018 lost+found/
  4096 Aug 09 20:38:22 2019 old_upgrade/
  4096 Feb 18 13:40:36 2020 vdc_1/
```

Usage for logflash://sup-local 1103396864 bytes used 7217504256 bytes free 8320901120 bytes total

Si un utilisateur rechargeait le périphérique ou s'il rechargeait soudainement son propre périphérique en raison d'un événement, toutes les informations du journal seraient perdues. Dans de tels scénarios, LogFlash peut fournir des données historiques qui peuvent être examinées pour identifier une cause probable du problème. Bien sûr, une diligence raisonnable supplémentaire est nécessaire pour identifier la cause première qui vous fournit des conseils sur ce qu'il faut rechercher dans le cas où cet événement se produit à nouveau.

Pour plus d'informations sur la façon d'installer logflash sur le périphérique, veuillez consulter le lien <u>Fonctionnalités de journalisation Nexus 7000 - Cisco</u>.

### • OBFL

OBFL signifie OnBoard Failure Logging. Il s'agit d'un type de stockage permanent disponible pour les commutateurs Nexus Top of Rack et Modular. Tout comme le LogFlash, les informations sont conservées une fois le périphérique rechargé. OBFL stocke des informations telles que les pannes et les données environnementales. Les informations varient pour chaque plate-forme et chaque module. Cependant, voici un exemple de sortie du module 1 de la plate-forme Nexus 93108 (qui est un châssis fixe avec un seul module) :

| card-first-power-on   | Show card first power on information                                 |
|-----------------------|----------------------------------------------------------------------|
| counter-stats         | Show OBFL counter statistics                                         |
| device-version        | Device-version                                                       |
| endtime               | Show OBFL logs till end time mm/dd/yy-HH:MM:SS                       |
| environmental-history | Environmental-history                                                |
| error-stats           | Show OBFL error statistics                                           |
| exception-log         | Exception-log                                                        |
| internal              | Show Logging Onboard Internal                                        |
| interrupt-stats       | Interrupt-stats                                                      |
| obfl-history          | Obfl-history                                                         |
| stack-trace           | Stack-trace                                                          |
| starttime             | Show OBFL logs from start time ${\rm mm}/{\rm dd}/{\rm yy-HH:MM:SS}$ |
| status                | Status                                                               |
|                       | Pipe command output to filter                                        |

#### Nexus93180(config) **# show logging onboard module 1 status**

-----

OBFL Status

| <br>                                                          |         |
|---------------------------------------------------------------|---------|
| Switch OBFL Log:                                              | Enabled |
| Module: 1 OBFL Log:                                           | Enabled |
| card-boot-history                                             | Enabled |
| card-first-power-on                                           | Enabled |
| cpu-hog                                                       | Enabled |
| environmental-history                                         | Enabled |
| error-stats                                                   | Enabled |
| exception-log                                                 | Enabled |
| interrupt-stats                                               | Enabled |
| mem-leak                                                      | Enabled |
| miscellaneous-error                                           | Enabled |
| <pre>obfl-log (boot-uptime/device-version/obfl-history)</pre> | Enabled |
| register-log                                                  | Enabled |
| system-health                                                 | Enabled |
| temp Error                                                    | Enabled |
| stack-trace                                                   | Enabled |
|                                                               |         |

Encore une fois, ces informations sont utiles dans le cas d'un périphérique qui est rechargé soit intentionnellement par l'utilisateur, soit en raison d'un événement qui a déclenché un rechargement. Dans ce cas, les informations OBFL peuvent aider à identifier les erreurs du point de vue d'une carte de ligne. La commande **show logging onboard** est un bon point de départ. N'oubliez pas que vous devez capturer le contexte du module pour obtenir tout ce dont vous avez besoin. Assurez-vous d'utiliser **show logging onboard module x** ou **attach mod x ; show logging onboard**.

#### Historiques des événements

Les historiques d'événements sont l'un des puissants outils qui peuvent vous fournir des informations sur les divers événements qui se produisent pour un processus qui s'exécute sur Nexus. En d'autres termes, chaque processus qui s'exécute sur une plate-forme Nexus a des historiques d'événements qui s'exécutent en arrière-plan et stockent des informations sur divers événements de ce processus (pensez à eux comme des débogages qui s'exécutent constamment). Ces historiques d'événements ne sont pas persistants et toutes les informations stockées sont perdues lors du rechargement du périphérique. Ils sont très utiles lorsque vous avez identifié un problème avec un certain processus et que vous souhaitez le résoudre. Par exemple, si votre protocole de routage OSPF ne fonctionne pas correctement, vous pouvez utiliser des historiques d'événements associés à OSPF pour identifier l'emplacement où le processus OSPF échoue. Vous pouvez trouver des historiques d'événements associés à presque tous les processus sur la plate-forme Nexus tels que CDP/STP, UDLD, LACP/OSPF, EIGRP/BGP, etc.

C'est ainsi que vous vérifierez généralement les historiques d'événements d'un processus avec des exemples de référence. Chaque processus a plusieurs options à utiliser ? pour vérifier les différentes options disponibles dans un processus.

Nexus93180(config)# **show** 

| Nexus93180# show<br>adjacency<br>cli<br>event<br>flooding | ip ospf event-history ?<br>Adjacency formation logs<br>Cli logs<br>Internal event logs<br>LSA flooding logs |
|-----------------------------------------------------------|----------------------------------------------------------------------------------------------------|
| ha                                                        | HA and GR logs                                                                                              |
| hello                                                     | Hello related logs                                                                                          |
| ldp                                                       | LDP related logs                                                                                            |
| lsa                                                       | LSA generation and databse logs                                                                             |
| msgs                                                      | IPC logs                                                                                                    |
| objstore                                                  | DME OBJSTORE related logs                                                                                   |
| redistribution                                            | Redistribution logs                                                                                         |
| rib                                                       | RIB related logs                                                                                            |
| segrt                                                     | Segment Routing logs                                                                                        |
| spf                                                       | SPF calculation logs                                                                                        |
| spf-trigger                                               | SPF TRIGGER related logs                                                                                    |
| statistics                                                | Show the state and size of the buffers                                                                      |
| te                                                        | MPLS TE related logs                                                                                        |

Nexus93180# show spanning-tree internal event-history ?

allShow all event historysdeletedShow event history of deleted trees and portserrorsShow error logs of STPmsgsShow various message logs of STPtreeShow spanning tree instance infovpcShow virtual Port-channel event logs

#### Déboguages

Les débogages sont des outils puissants de NX-OS qui vous permettent d'exécuter des événements de dépannage en temps réel et de les consigner dans un fichier ou de les afficher dans l'interface de ligne de commande. Il est fortement recommandé de consigner les sorties de débogage dans un fichier car elles ont un impact sur les performances du processeur. Soyez prudent avant d'exécuter un débogage directement sur l'interface de ligne de commande.

Les débogages sont généralement exécutés uniquement lorsque vous avez identifié un problème comme étant un processus unique et que vous souhaitez vérifier comment ce processus se comporte en temps réel avec le trafic réel sur le réseau. Vous devez activer une fonction de débogage en fonction des privilèges de compte d'utilisateur définis.

Tout comme les historiques d'événements, vous pouvez exécuter des débogages pour chaque processus sur un périphérique Nexus tel que CDP/STP, UDLD, LACP/OSPF, EIGRP/BGP, etc.

C'est ainsi que vous exécutez généralement un débogage pour un processus. Chaque processus a plusieurs options à utiliser ? pour vérifier les différentes options disponibles dans un processus.

```
Nexus93180# debug spanning-tree ?
 all Configure all debug flags of stp
 bpdu_rx Configure debugging of stp bpdu rx
 bpdu_tx Configure debugging of stp bpdu tx
 error Configure debugging of stp error
 event Configure debugging of Events
 ha
         Configure debugging of stp HA
 mcs
         Configure debugging of stp MCS
         Configure debugging of MSTP
 mstp
 pss
         Configure debugging of PSS
         Configure debugging of RSTP
 rstp
        Configure debugging of Set Port state batching
 SOS
 timer Configure debugging of stp Timer events
 trace Configure debugging of stp trace
 warning Configure debugging of stp warning
```

```
Nexus93180# debug ip ospf ?
```

| adjacency        | Adjacency events                               |
|------------------|------------------------------------------------|
| all              | All OSPF debugging                             |
| database         | OSPF LSDB changes                              |
| database-timers  | OSPF LSDB timers                               |
| events           | OSPF related events                            |
| flooding         | LSA flooding                                   |
| graceful-restart | OSPF graceful restart related debugs           |
| ha               | OSPF HA related events                         |
| hello            | Hello packets and DR elections                 |
| lsa-generation   | Local OSPF LSA generation                      |
| lsa-throttling   | Local OSPF LSA throttling                      |
| mpls             | OSPF MPLS                                      |
| objectstore      | Objectstore Events                             |
| packets          | OSPF packets                                   |
| policy           | OSPF RPM policy debug information              |
| redist           | OSPF redistribution                            |
| retransmission   | OSPF retransmission events                     |
| rib              | Sending routes to the URIB                     |
| segrt            | Segment Routing Events                         |
| snmp             | SNMP traps and request-response related events |
| spf              | SPF calculations                               |
| spf-trigger      | Show SPF triggers                              |
|                  |                                                |

## • OR

GOLD est l'acronyme de Generic OnLine Diagnostics. Comme son nom l'indique, ces tests sont généralement utilisés pour vérifier l'état du système et pour vérifier le matériel en question. Plusieurs tests en ligne sont effectués et basés sur la plate-forme utilisée. Certains de ces tests sont perturbateurs alors que d'autres ne le sont pas. Ces tests en ligne peuvent être classés comme suit :

- Diagnostics de démarrage : Ces tests sont ceux qui sont exécutés lors du démarrage du périphérique. Ils vérifient également la connectivité entre le superviseur et les modules, ce qui inclut la connectivité entre les données et le plan de contrôle pour tous les ASIC. Les tests tels que ManagementPortLoopback et EOBCLoopback sont perturbateurs tandis que les tests pour OBFL et USB ne le sont pas.
- Diagnostics d'exécution ou de contrôle d'intégrité : Ces tests fournissent des informations sur l'intégrité du périphérique. Ces tests ne provoquent pas d'interruption et sont exécutés en arrière-plan pour garantir la stabilité du matériel. Vous pouvez activer/désactiver ces tests si

nécessaire ou à des fins de dépannage.

 Diagnostics à la demande : Tous les tests mentionnés peuvent être réexécutés à la demande afin de localiser un problème.

Vous pouvez vérifier les différents types de tests en ligne disponibles pour votre commutateur avec cette commande :

Nexus93180(config)# show diagnostic content module all Diagnostics test suite attributes: B/C/\* - Bypass bootup level test / Complete bootup level test / NA P/\* - Per port test / NA  $\rm M/S/*$  - Only applicable to active / standby unit / NA  $\rm D/N/*$  - Disruptive test / Non-disruptive test / NA  $\rm H/O/\star$  - Always enabled monitoring test / Conditionally enabled test / NA F/\* - Fixed monitoring interval test / NA X/\* - Not a health monitoring test / NA E/\* - Sup to line card test / NA  $\rm L/\star$   $\,$  - Exclusively run this test / NA Т/\* - Not an ondemand test / NA A/I/\* - Monitoring is active / Monitoring is inactive / NA

Module 1: 48x10/25G + 6x40/100G Ethernet Module (Active)

|     |                     | Т           | Testing Interval |  |
|-----|---------------------|-------------|------------------|--|
| ID  | Name                | Attributes  | (hh:mm:ss)       |  |
| 1)  | <br>USB>            | C**N**X**T* | -NA-             |  |
| 2)  | NVRAM>              | ***N*****A  | 00:05:00         |  |
| 3)  | RealTimeClock>      | ***N******A | 00:05:00         |  |
| 4)  | PrimaryBootROM>     | ***N******A | 00:30:00         |  |
| 5)  | SecondaryBootROM>   | ***N******A | 00:30:00         |  |
| 6)  | BootFlash>          | ***N******A | 00:30:00         |  |
| 7)  | SystemMgmtBus>      | **MN*****A  | 00:00:30         |  |
| 8)  | OBFL>               | C**N**X**T* | -NA-             |  |
| 9)  | ACT2>               | ***N******A | 00:30:00         |  |
| 10) | Console>            | ***N******A | 00:00:30         |  |
| 11) | FpgaRegTest>        | ***N******A | 00:00:30         |  |
| 12) | Mce>                | ***N******A | 01:00:00         |  |
| 13) | AsicMemory>         | C**D**X**T* | -NA-             |  |
| 14) | Pcie>               | C**N**X**T* | -NA-             |  |
| 15) | PortLoopback>       | *P*N**XE*** | -NA-             |  |
| 16) | L2ACLRedirect>      | *P*N***E**A | 00:01:00         |  |
| 17) | BootupPortLoopback> | CP*N**XE*T* | -NA-             |  |

# Pour afficher les résultats de chacun des 17 tests mentionnés, vous pouvez utiliser cette commande :

NVRAM :

A health monitoring test, enabled by default that checks the sanity of the NVRAM device on the module.

#### RealTimeClock :

on the module.

A health monitoring test, enabled by default that verifies the real time clock on the module.

PrimaryBootROM : A health monitoring test that verifies the primary BootROM on the module. SecondaryBootROM : A health monitoring test that verifies the secondary BootROM on the module. BootFlash : A Health monitoring test, enabled by default, that verifies access to the internal compactflash devices. SystemMgmtBus : A Health monitoring test, enabled by default, that verifies the standby System Bus. OBFL : A bootup test that checks the onboard flash used for failure logging (OBFL) device initialization on the module. ACT2 : A Health monitoring test, enabled by default, that verifies access to the ACT2 device. Console : A health monitoring test, enabled by default that checks health of console device. FpgaRegTest : A health monitoring test, enabled by default that checks read/write access to FPGA scratch registers on the module. Mce : A Health monitoring test, enabled by default, that check for machine errors on sup. AsicMemory : A bootup test that checks the asic memory. Pcie : A bootup test that tests pcie bus of the module PortLoopback : A health monitoring test that tests the packet path from the Supervisor card to the physical port in ADMIN DOWN state on Linecards. L2ACLRedirect : A health monitoring test, enabled by default, that does a non disruptive loopback for TAHOE asics to check the ACL Sup redirect with the CPU port. BootupPortLoopback : A Bootup test that tests the packet path from the Supervisor card to all of the physical ports at boot time.

### • EEM

EEM signifie Embedded Event Manager. Il s'agit d'un outil puissant qui vous permet de programmer votre périphérique pour effectuer des tâches spécifiques en cas d'événement particulier. Il surveille divers événements sur le périphérique, puis prend les mesures nécessaires pour résoudre le problème et éventuellement récupérer. L'ESEE se compose de trois composants principaux, chacun étant brièvement décrit ici :

- Instruction d'événement : Il s'agit des événements que vous souhaitez surveiller et que Nexus effectue une action spécifique, par exemple effectuer une solution de contournement ou simplement notifier un serveur SNMP ou afficher un journal CLI, etc.
- Instructions d'action : Il s'agit des étapes qu'EEM doit suivre une fois qu'un événement est déclenché. Ces actions peuvent être simplement pour désactiver une interface ou exécuter quelques commandes show et copier des sorties dans un fichier sur le serveur FTP, envoyer un e-mail, etc.
- **Politiques :** Il s'agit essentiellement d'un événement combiné à une ou plusieurs instructions d'action que vous pouvez configurer sur le superviseur via l'interface de ligne de commande ou un script bash. Vous pouvez également appeler EEM avec un script python. Une fois la stratégie définie sur le superviseur, elle la transmet au module concerné.

Pour plus d'informations sur EEM, consultez le lien <u>Guide de configuration de la gestion du</u> système NX-OS de la gamme Cisco Nexus 9000, version 9.2(x) - Configuration du gestionnaire <u>d'événements intégré [Commutateurs de la gamme Cisco Nexus 9000] - Cisco</u>.

### À propos de cette traduction

Cisco a traduit ce document en traduction automatisée vérifiée par une personne dans le cadre d'un service mondial permettant à nos utilisateurs d'obtenir le contenu d'assistance dans leur propre langue.

Il convient cependant de noter que même la meilleure traduction automatisée ne sera pas aussi précise que celle fournie par un traducteur professionnel.